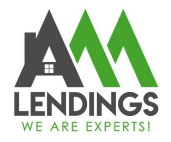

# How to Submit Loan via TPO Portal

Thank you for choosing AAA LENDINGS. It is our goal to provide you with the best possible service. Please use this guide to help with the loan process about how to submit loan via TPO Portal. If you have any questions, please contact your Account Executive or Loan Coordinator.(coordinator@aaalendings.com).

Note: (1) TPO system can currently only support "Uploading Fannie Mae3.4 file", but not "Manually Input". If you do not have Loan Originator System (Namely you can't create Fannie Mae 3.4 file), please email submission package to email box <u>aaaloan@aaalendings.com</u> for setting up loan submission and disclosure.

(2)If you do not know how to submit the loan, fail to submit or follow up, you can also email loan to Submission Department <u>aaaloan@aaalendings.com</u> for help.

| Step1. Import Fannie Mae3.4 xml. File.        | 2  |
|-----------------------------------------------|----|
| Step2. Select Loan Program.                   |    |
| Sten3. Select Contact Information             | .5 |
| Step4. Confirm the Summary Information.       | 5  |
| Step 1. Contract the Loan Summary Information | 7  |
| Step6. Unload Submission Package              |    |
| r r                                           |    |

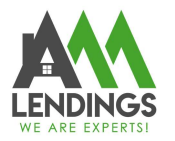

## Step1. Import Fannie Mae3.4 xml. File.

- 1. Navigate to The Point Portal (https://main.aaacapitalinvestment.com) and login
- 2. Select the Create New Loan button from the Navigation Bar

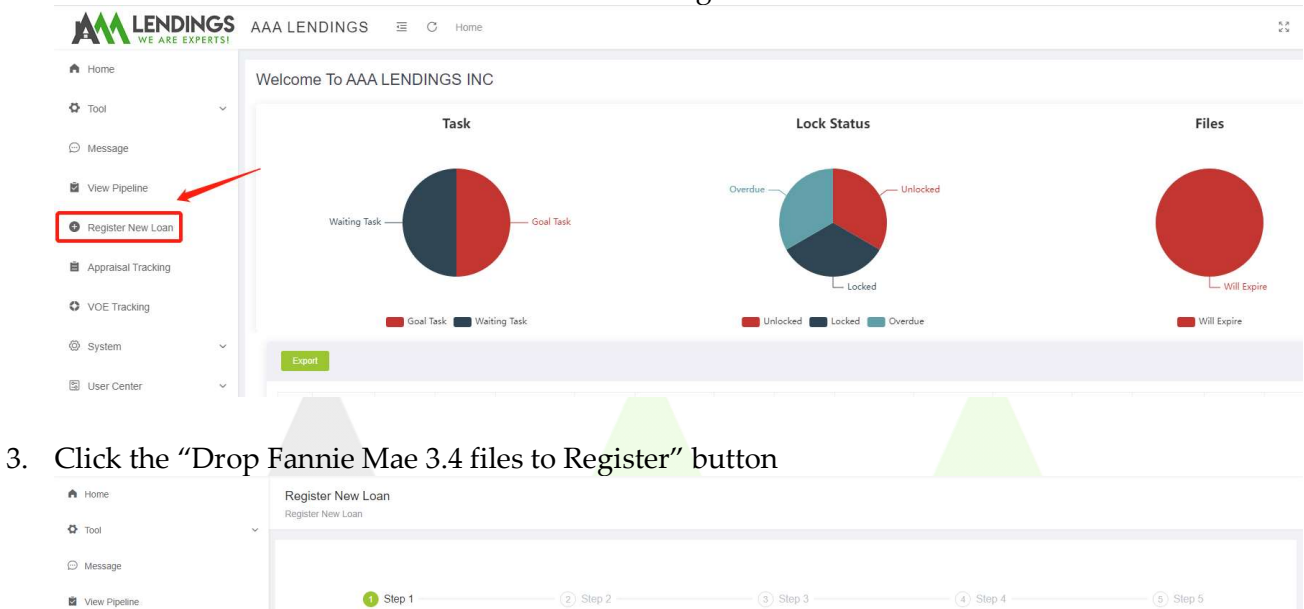

|                         | Import                    | Select program                        | Contact Email     | Summary                                                     | Upload |
|-------------------------|---------------------------|---------------------------------------|-------------------|-------------------------------------------------------------|--------|
| Register New Loan       |                           |                                       |                   |                                                             |        |
| Appraisal Tracking      |                           |                                       |                   |                                                             |        |
| • VOE Tracking          | Step 1 - Option 1         |                                       | Step 1 - Option 2 |                                                             |        |
| 🖺 User Center           | v                         |                                       |                   |                                                             |        |
| Bank Statement Analysis | Drop Fannie Mae<br>Click  | A files to Register (or<br>to upload) |                   | Manually register a new loan<br>Enter 1903 Loan Application |        |
|                         |                           |                                       | Nest              |                                                             |        |
| Register New Loan       |                           |                                       |                   |                                                             |        |
| Register New Loan       | <b>Q</b> 打开               |                                       | ×                 |                                                             |        |
|                         | ← → · ↑ ] « Files > 新建文件夹 | v ೮                                   | 搜索"新建文件夹"         |                                                             |        |
|                         |                           |                                       |                   |                                                             |        |

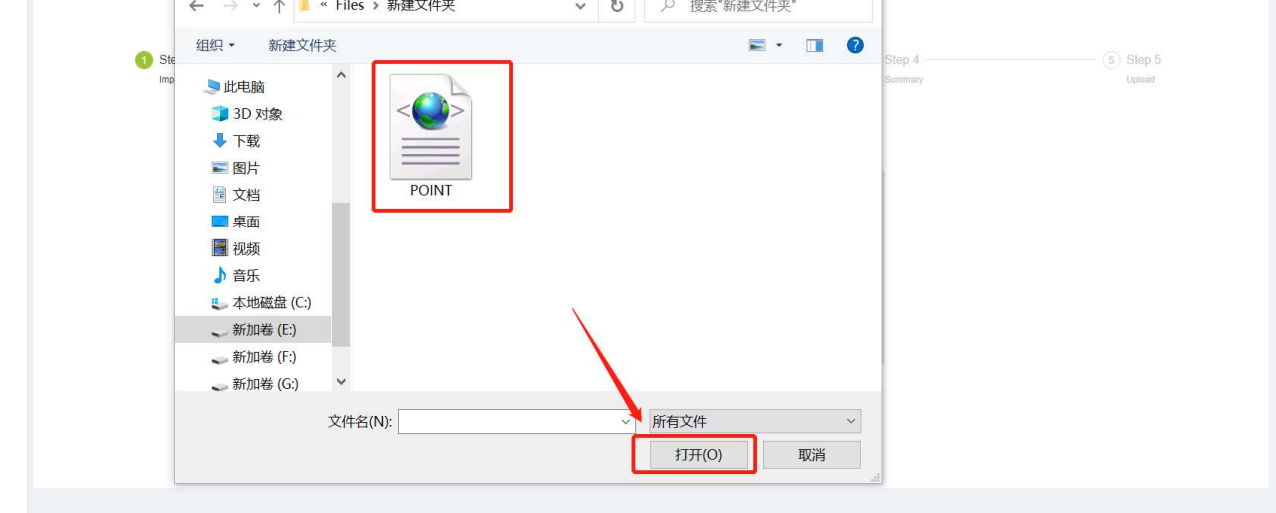

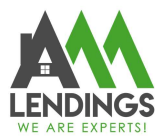

#### Another way is to manually register a new loan.

| A Home                  | Register New Loan                                             |                                                           |                    |
|-------------------------|---------------------------------------------------------------|-----------------------------------------------------------|--------------------|
| 🗘 Tool 🗸                | Register New Loan                                             |                                                           |                    |
| 💬 Message               |                                                               |                                                           |                    |
| View Pipeline           | Step 1     (2) Step 2     mont     Select program             | 3 Step 3     Contact Email     Summary                    | (5) Step 5         |
| Register New Loan       | нарна очном разрони                                           |                                                           |                    |
| Appraisal Tracking      |                                                               |                                                           |                    |
| VOE Tracking            | Step 1 - Option 1                                             | Step 1 - Option 2                                         |                    |
| 🗟 User Center 🗸 🗸       |                                                               |                                                           |                    |
| Bank Statement Analysis | Drop Fannie Mae 3.4 files to Register (or<br>Click to upload) | Manually register a new lo<br>Enter 1003 Loan Application | oan -              |
|                         | _                                                             | Next                                                      |                    |
|                         | Home / Register New Loan                                      |                                                           | 25 Lar Ciky Chen ~ |
| A Home                  | Register New Loan Register New Loan                           |                                                           |                    |
| O Tool                  | Input Primary Borrower and Property Information               | ×                                                         |                    |
| 💭 Message               | * First Name Middle Name                                      | * Last Name                                               | (6) Step 5         |
| Register New Loan       | * SSN Phone Number Please enter phone                         | Email                                                     | Upload             |
| Annraisal Tracking      | Property Address                                              |                                                           |                    |
| O VOE Tracking          | Zip Code City                                                 | State                                                     |                    |
| 🕄 User Center 🗸 🗸       | Interest Rate % Loan No                                       |                                                           |                    |
|                         | Drop Fannie Mae 3.4 files to Register (or<br>Click to upload) | Clear Central Cancel                                      |                    |
|                         | _                                                             | Ned                                                       |                    |

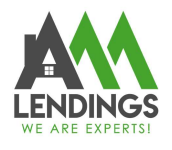

### Step2. Select Loan Program.

## Select program Document Type Full Do Alternative Do \$ 680,000.0 e Price s ip US Citize unt s 400,000.00 LTV/CLTV 58.82 Type Se Short Sale Non ige Late 0x30x24 ptcy Non JIE Non DTI please ed-In-Lieu None Company Crown Real Estate & Funding, Inc ACH No Previous

1. Select Full Docs or Alternative Docs

- 2. Select Income Docs Type
- 3. Select Property Type
- 4. Input Credit Score
- 5. Select Loan Type
- 6. Select if impound
- 7. Any other things need to fill in if can not proceed
- 8. Click "view programs" and then choose the rate.

# LENDINGS WE ARE EXPERTSI

#### AAA LENDINGS 117 S Garfield Ave, Alhambra, CA 91801 (626) 566-8651 | NMLS #295075

| Eligible Programs (1st MORTG | AGE)    |         |         |  |  |  |  |
|------------------------------|---------|---------|---------|--|--|--|--|
|                              |         |         |         |  |  |  |  |
| Program Name                 | Code    | Rate    | Price   |  |  |  |  |
| WVOE 5/1 ARM                 | AAAP012 | 4.625   | 100.000 |  |  |  |  |
|                              |         |         |         |  |  |  |  |
| Adjustment Descriptions      |         |         |         |  |  |  |  |
|                              |         |         |         |  |  |  |  |
| Description                  | Rate    |         | Price   |  |  |  |  |
|                              |         | No Data |         |  |  |  |  |
|                              |         |         |         |  |  |  |  |
|                              |         |         |         |  |  |  |  |
|                              |         |         |         |  |  |  |  |
|                              |         |         |         |  |  |  |  |
|                              |         |         |         |  |  |  |  |
|                              |         |         |         |  |  |  |  |
|                              |         |         |         |  |  |  |  |
|                              |         |         |         |  |  |  |  |
|                              |         |         |         |  |  |  |  |
|                              |         |         |         |  |  |  |  |
|                              |         |         |         |  |  |  |  |
|                              |         |         |         |  |  |  |  |
|                              |         |         |         |  |  |  |  |
|                              |         |         |         |  |  |  |  |
|                              |         |         |         |  |  |  |  |
|                              |         |         |         |  |  |  |  |
|                              |         |         |         |  |  |  |  |

Previous Next

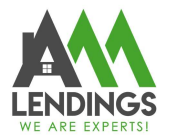

## Step3. Select Contact Information

Select the correct information of loan officer & processor & loan associate. That must be matched with loan application documents.

| Step 1                                                                                           | Step 2                                                                                              | 3 Step 3<br>Contact Email | (4) Step 4<br>Summary | (i) Step 5<br>Uplease |
|--------------------------------------------------------------------------------------------------|----------------------------------------------------------------------------------------------------|---------------------------|-----------------------|-----------------------|
| Contact Email                                                                                    |                                                                                                    |                           |                       |                       |
| Loan officer " Not a system of<br>processor : plese select a us<br>Loan associate : plese select | user, please re-select a user within the system<br>or within the system<br>a user within the system |                           |                       |                       |
| Borrower                                                                                         | aa hfdthfd                                                                                          | Please enter phone        |                       |                       |
| Loan Officer                                                                                     | Please Select                                                                                       | Please enter phone        |                       |                       |
| Processor                                                                                        | Please Select                                                                                       | Please enter phone        |                       |                       |
| Loan Associate                                                                                   | Please Select                                                                                       | Please enter phone        |                       |                       |
| Loan Ae                                                                                          | Plana Salaci                                                                                        | Parises at the phone      |                       |                       |
| Loan Coordinator                                                                                 | Pleane Saled                                                                                        | Place of the second       | (d)                   |                       |
|                                                                                                  |                                                                                                    | Previous Next             |                       |                       |

Have a look on the loan information. If not match, you could correct it in "Loan Summary"

| Step             | ı ———— Ø                   | Step 2          | Contact Email   |                   |           | p 4<br>mary |      | (5) Step 5<br>Upload |  |  |
|------------------|----------------------------|-----------------|-----------------|-------------------|-----------|-------------|------|----------------------|--|--|
| Summary          |                            |                 |                 |                   |           |             |      |                      |  |  |
| AA               |                            |                 |                 |                   |           |             |      |                      |  |  |
| Borrower         |                            |                 |                 | Loan No           |           | AAA         |      |                      |  |  |
| Property Address |                            |                 |                 | Property Type SFR |           |             |      |                      |  |  |
| Program          | FNMA/FHLMC CONFORMING LOAN | 30yr Fixed      |                 | Interest Rate     | 4.125%    |             |      |                      |  |  |
| Purpose          | Rate/Term                  | Appraised Value | 680,000.00      |                   | ITO       |             |      |                      |  |  |
| Occupancy Type   | Primary Home               | Sale Price      |                 |                   | Impounds  |             |      |                      |  |  |
| Documentation    | Full Docs                  | Loan Amount     | 400,000.00      |                   | PMI       |             | noMI |                      |  |  |
| FICO             | 774                        | LTV/CLTV        | 58.82% / 58.82% |                   | Comp Plan |             |      |                      |  |  |
|                  |                            |                 |                 |                   |           |             |      |                      |  |  |

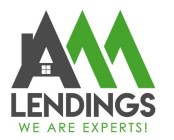

## Step4. Check the Summary Information.

Navigate through each tab across the top, from top to bottom.

 Review all information from the left panel to verify the information form the 3.4 file has transferred over accurately The left panel includes: Summary, Loan information, Borrowers, Employment information,

Income & Expenses, Assets & Liabilities, Declarations, and Transaction Details

2. Fill in any fields missing from the 3.4 upload if applicable, then click the "Save" button on the bottom

|                                                   | ≘ | C Home                  |                       |             |             |            |                |                | 53 🤷 🎒 judy chow 🗸                   |
|---------------------------------------------------|---|-------------------------|-----------------------|-------------|-------------|------------|----------------|----------------|--------------------------------------|
| A Home                                            |   | Borrower                | Progra                | am          | Status      | <i>а</i> . | NoteRate<br>6% | DTI<br>37.994% | LTV / CLTV / HCLTV<br>70%/ 70% / 70% |
| Tool                                              | Ý | Loan Summary AAAR202206 | 524001 test990        |             |             |            |                |                | Application date 66/23/2022          |
| View Pipeline                                     |   | BORROWER_11 × Co        | ombined 1008 +        |             |             |            | Total Number   | of Borrowers 1 | Update XML File Save Submit          |
| 🕏 HE LI                                           | ^ | Borrower information    | Borrower              |             |             |            |                |                | 0                                    |
| Loan Main AAAR20220624001                         |   | Employment information  |                       | First       |             | Middle     |                | Last           | Suffix                               |
| Loan Summary                                      |   | Assets                  | Name                  | HE          |             |            |                |                |                                      |
| D Upload Submission Files                         |   | Liability&Real Estate   | SSN                   | 350-96-3081 |             | DOB        | 08/18/1973     | Age 4          | 18                                   |
| Related Documents                                 |   | Loan Addendum           | Citizensnip           | US Citizen  |             |            |                |                |                                      |
| Lock Rate                                         |   | Dupdate 1008            | Frist Name            |             | Middle Name |            | Las! Name      | Suffix         |                                      |
| Change Of Circumstance     Change Of Circumstance |   |                         |                       |             |             |            |                |                | 0                                    |
| Contacts                                          |   |                         | Add Marital Status&De | pendents    |             |            |                |                |                                      |
| Condition List                                    |   |                         | Married               |             |             | Dependents | 2              |                |                                      |
| Appraisal Apply                                   |   |                         | Separation            |             |             | Ages       | 13,9           |                |                                      |
| Appraisal Refund Apply                            |   |                         |                       | dum         |             |            |                |                |                                      |

Note: For purchase, must input the "Down payment"

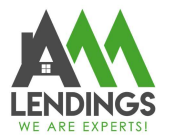

## Step5. Upload Submission Package.

Click "Upload Submission Files" and then Click "Submit" to upload the submission package. If you are ready submit this loan. please click "Submit to Loan Set-Up red button".

| A Home                    |                                                 |                                     |                      |                    |         |                                        |
|---------------------------|-------------------------------------------------|-------------------------------------|----------------------|--------------------|---------|----------------------------------------|
| 🗘 Tool 🗸                  | Borrower                                        | Program<br>30yr Fixed               | Status<br>Registered | NoteRate<br>3.375% | 26.879% | LTV / CLTV / HCLTV<br>54.55%/54.55%/0% |
| 💬 Message                 |                                                 |                                     |                      |                    |         |                                        |
| View Pipeline             |                                                 |                                     | •Drop PDF files      | (one or more)      |         |                                        |
|                           |                                                 |                                     | (for <b>Click</b> to | upload)            |         |                                        |
| Loan Main AAA             |                                                 |                                     |                      |                    | ~       |                                        |
| 🖹 Loan Summary            | Please Enter                                    |                                     |                      |                    |         | 1                                      |
| D Upload Submission Files | NOTE! if you are ready submit a loan.please cli | ck Submit to Loan Set-Up red button |                      |                    | Su      | Bonto File Management                  |
| Conditions                |                                                 |                                     |                      |                    |         | Submit to Loan Set-Lin                 |
| Related Documents         |                                                 |                                     |                      |                    |         |                                        |
| Lock Rate                 | Submission Stacking Order Checklist             |                                     |                      |                    |         |                                        |
| A Change Of Circumstance  | Condition                                       |                                     |                      |                    |         |                                        |
| CD/Doc Request            | TRANSMITTAL SUMMARY 1008                        |                                     |                      |                    |         |                                        |
| A contents                | SIGNED AND DATED 1003 BOTH BORROWER             | & MOL (REQUIRED)                    |                      |                    |         |                                        |
| En Contacts               | CREDIT REPORT & CREDIT SUPPLEMENT IF /          | PPLICABLE(REQUIRED)                 |                      |                    |         |                                        |
| Register New Loan         | LOE FOR ADDRESS VARIATION & IN QUIRIES          | WITHIN 120 SHOWING ON CREDIT REPORT |                      |                    |         |                                        |
| 🗄 User Center 🗸 🗸         | INCOME DOMENTATION (REQUIRED)                   |                                     |                      |                    |         |                                        |

After submit, you can find the status of the loan on pipeline

| eline    |   |   | Loan No | Company<br>Name | Borrower | Current Status | Program | Loan Amount | Rate    | Lock Exp | Registered | Submitted  | Initial Approval | CTC | Condition in | Comment | Purc<br>d Action |
|----------|---|---|---------|-----------------|----------|----------------|---------|-------------|---------|----------|------------|------------|------------------|-----|--------------|---------|------------------|
| New Loan |   | > |         |                 |          |                |         | \$          | 5.125   |          | 04/11/2022 | 04/12/2022 |                  |     | <b>(</b> 3)  |         | Status Control   |
| Tracking |   | > |         |                 |          |                |         |             | 5.125   |          |            |            |                  |     | <b>(</b> 0)  |         | Status Control   |
| Tracking |   | > |         |                 |          |                |         |             | 5.500   |          |            |            |                  |     | <b>(</b> 0)  |         | Status Control   |
| king     |   | > |         |                 |          |                |         |             | 5.125   |          |            |            |                  |     | <b>(</b> 3)  |         | Status Control   |
|          | ~ | > |         |                 |          |                |         |             | 5.625   |          |            |            |                  |     | <b>(</b> 2)  |         | Status Control   |
| ter      | ~ |   |         |                 |          |                |         | Total       | 5 10/pa | ge 🤟 <   | 1 > Go     | to 1       |                  |     |              |         |                  |